# LANGKAH INSTALL SOFTWARE SPSS v20

- A. CEK SPESIFIKASI KOMPUTER/LAPTOP
- B. DOWNLOAD FILE SESUAI SPESIFIKASI LAPTOP
- C. INSTALL SPSS
- D. COPYKAN CRACK NYA AGAR MENJADI FULL VERSION

TAMBAHAN: JIKA ADA EROR BACA PETUNJUKNYA

### A. CEK SPESIFIKASI KOMPUTER/LAPTOP

Tekan di keyboard logo Windows dan huruf R

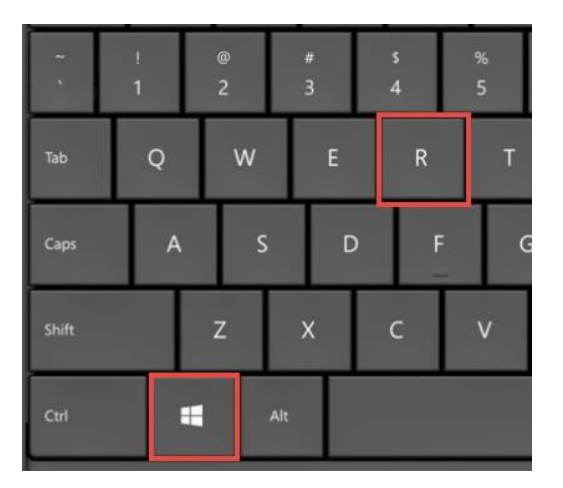

sehingga muncul tampilan seperti ini:

| 🖅 Run         | ×                                                                                                    |
|---------------|----------------------------------------------------------------------------------------------------|
| ٨             | Type the name of a program, folder, document, or Internet<br>resource, and Windows will open it for you. |
| <u>O</u> pen: | d×diag ~                                                                                                 |
|               | OK Cancel Province                                                                                       |
|               | OK Cancel <u>B</u> rowse                                                                                 |

Ketikkan dxdiag lalu klik OK

| 😣 DirectX Diagnostic Tool                                                              |                                    | _                                      |               | ×  |
|----------------------------------------------------------------------------------------|------------------------------------|----------------------------------------|---------------|----|
| System Display Render Sound Input                                                      |                                    |                                        |               |    |
| This tool reports detailed information about the DirectX co                            | components and drivers installed o | on your system.                        |               |    |
| If you know what area is causing the problem, click the a visit each page in sequence. | appropriate tab above. Otherwise   | e, you can use the "Next Page" buttor  | n below to    |    |
| System Information                                                                     |                                    | Cek apakah kompu                       | ter           |    |
| Current Date/Time: 04                                                                  | 1 October 2020, 08:49:44           | anda 32 bit atau 64                    | bit           |    |
| Computer Name: LA                                                                      | APTOP-MGGSO179                     | $\frown$                               | -             |    |
| Operating System: Wir                                                                  | 'indows 10 Home Single Language    | 64-bit (10.0, Build 19041)             |               |    |
| Language: Eng                                                                          | nglish (Regional Setting: English) | $\smile$                               |               |    |
| System Manufacturer: HP                                                                | p                                  |                                        |               |    |
| System Model: HP                                                                       | P Laptop 14-bs1xx                  |                                        |               |    |
| BIOS: F.3                                                                              | 30                                 |                                        |               |    |
| Processor: Int                                                                         | itel(R) Core(TM) i5-8250U CPU @    | 1.60GHz (8 CPUs), ~1.8GHz              |               |    |
| Memory: 40                                                                             | 096MB RAM                          |                                        |               |    |
| Page file: 743                                                                         | 139MB used, 1918MB available       |                                        |               |    |
| DirectX Version: Dir                                                                   | rectX 12                           |                                        |               |    |
| Check for WHQL digital signatures                                                      |                                    |                                        |               |    |
| D                                                                                      | )xDiag 10.00.19041.0488 64-bit U   | Jnicode Copyright © Microsoft. All rig | hts reserve   | d. |
| <u>H</u> elp                                                                           | <u>N</u> ext Page                  | Save All Information                   | E <u>x</u> it |    |

Klik **Exit**.

# **B. DOWNLOAD FILE SESUAI SPESIFIKASI LAPTOP**

Download program SPSS sesuai spesifikasi komputernya (64/32 bit). Download salah satu saja

• 64 bit:

https://drive.google.com/file/d/1d9bkbC2FzYhb3TJxjHMqA9cMsz8QQ44j/view ?usp=sharing

• 32 bit:

https://drive.google.com/file/d/1b5U7W7fqlyWUzR3H2Izzqku5vNrsHWsW/vie w?usp=sharing

# C. INSTALL SPSS

1. Pastikan di computer anda sudah terinstall Winrar atau software sejenis. Klik kanan file yang sudah didownload, lalu pilih Extract Here

| Name                                |                  | Date modified          | Туре               | Si |  |  |
|-------------------------------------|------------------|------------------------|--------------------|----|--|--|
| 📙 IBM SPSS Statistics v20 - 32bit   |                  | 03/05/2018 21:19       | File folder        | ļ  |  |  |
| 🛛 📙 IBM SPSS Statistics v20 - 64bit | 03/05/2018 21:18 | File folder            |                    |    |  |  |
| 📙 jika spss eror                    |                  | 12/09/2019 7:52        | File folder        |    |  |  |
| 📲 IBM SPSS Statistics v20 - 32bit   |                  | 04/10/2020 6:46        | WinRAR ZIP archive |    |  |  |
| 📴 IBM SPSS Statistics v20 - 64 🕬    |                  | - 04 (10 (2000 C AC    |                    |    |  |  |
| 🧱 jika spss eror                    | Open             |                        |                    |    |  |  |
|                                     | Share with       | Skype                  |                    |    |  |  |
|                                     |                  |                        |                    |    |  |  |
|                                     | Extract files    | 5                      |                    |    |  |  |
| 는 Extract Here                      |                  |                        |                    |    |  |  |
|                                     | Extract to I     | BM SPSS Statistics v20 | ) - 64bit\         |    |  |  |

 Buka folder hasil extract (folder warna kuning) dengan nama folder IBM SPSS......, buka folder setup, cari file dengan nama IBM SPSS Statistics 20.

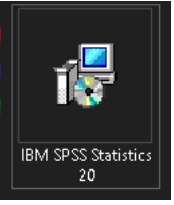

Klik 2x file itu untuk install

 Next-Next saja. Sampai Finish dengan catatan: Catat/foto lokasi tempat install spssnya di folder apa? Karena kita akan copykan file crack-nya di folder tsb.

| 😸 IBM SPSS Statistics 20 - InstallShield Wizard                                          | ×                     |
|------------------------------------------------------------------------------------------|-----------------------|
| Destination Folder<br>Click Next to install to this folder, or click Change to install t | o a different folder. |
| Install IBM SPSS Statistics 20 to:<br>C:\Program Files\IBM\SPSS\Statistics\20\           | Change                |

4. Tunggulah proses installing sampai selesai. (Sabar ya... Agak lama...)

5. Hilangkan tanda centang

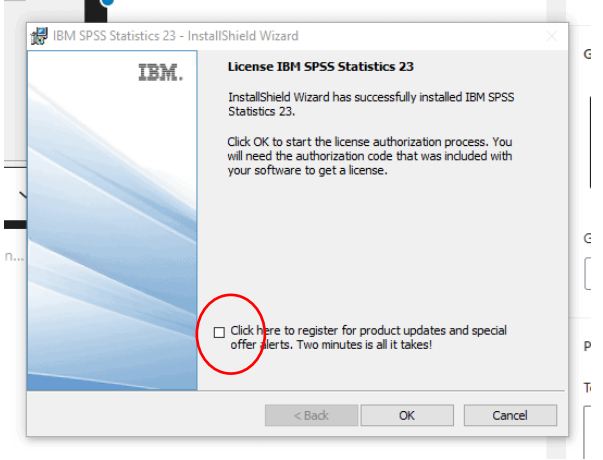

Klik OK.

6. Coba buka applikasinya "IBM SPSS Statistics 20" (Pasti kebingungan kenapa ya tampilannya ga lengkap gini, sabar masih ada proses selanjutnya)

#### D. COPYKAN CRACK NYA AGAR MENJADI FULL VERSION

- 1. Close/tutup program SPSSnya
- 2. Buka folder **crack**, copy file **lservrc**, **masuk ke dalam folder 20** tempat install SPSS (yang saya minta catat/foto). Lalu paste filenya dan tumpuk filenya disana.

Ini contoh di komputer saya, silakan sesuaikan dengan folder di komputer anda.

C:\Program Files\IBM\SPSS\Statistics\20

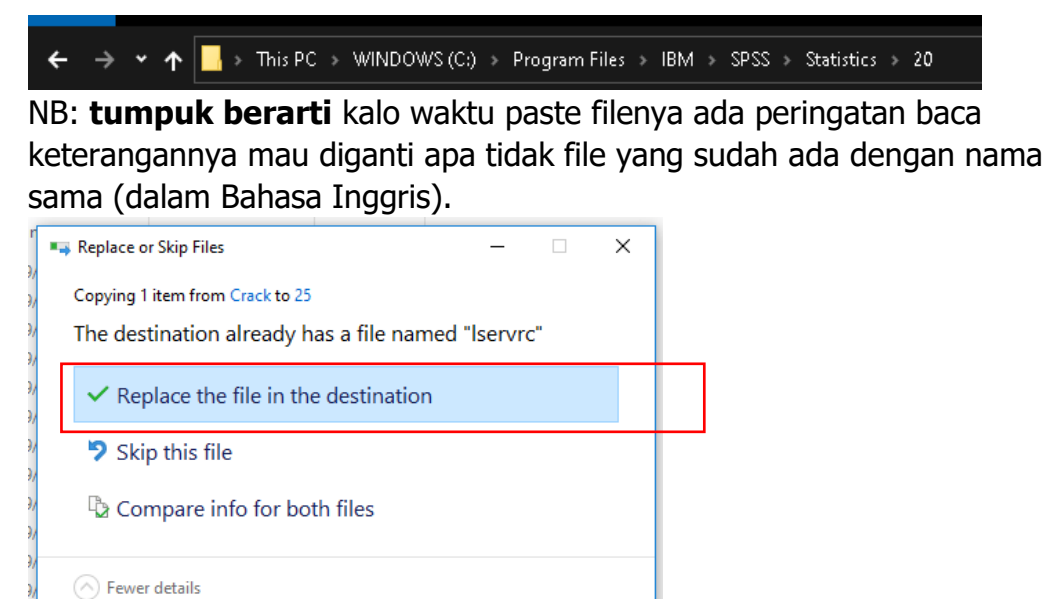

- 3. Tes lagi sekali buka program SPSSnya.
- 4. Harusnya menunya sudah lengkap seperti ini

🝓 Untitled1 [DataSet0] - IBM SPSS Statistics Data Editor

| <u>F</u> ile | <u>E</u> dit | ⊻iew | <u>D</u> ata | Trans | sform | <u>A</u> nalyze | Direct <u>N</u> | <u>/</u> arketing | <u>G</u> raph: | s <u>U</u> tilitie | s Ad | d- <u>o</u> ns | <u>W</u> indow | <u>H</u> elp |         |
|--------------|--------------|------|--------------|-------|-------|-----------------|-----------------|-------------------|----------------|--------------------|------|----------------|----------------|--------------|---------|
| 6            |              |      |              |       |       |                 | 5               |                   |                | 11                 | *    |                |                | st 📰         | A<br>14 |
|              |              |      | Nam          | ıe    |       | Тура            | e               | Wi                | idth           | Decir              | nals |                | Labe           | əl           | Va      |
|              | 1            |      |              |       |       |                 |                 |                   |                |                    |      |                |                |              |         |
|              | 2            |      |              |       |       |                 |                 |                   |                |                    |      |                |                |              |         |
|              | 3            |      |              |       |       |                 |                 |                   |                |                    |      |                |                |              |         |

### TAMBAHAN (lakukan jika muncul eror saja)

<u>JIKA</u> SETELAH MENGIKUTI LANGKAH DI ATAS MUNCUL EROR WAKTU MEMBUKA SPSS, LAKUKAN LANGKAH DI BAWAH:

| $\odot$ | C:\Program Files\Anginthe gin http://www.                                                                  |                                                             |                                 |
|---------|----------------------------------------------------------------------------------------------------|-------------------------------------------------------------|---------------------------------|
|         | The application has failed to start because its side-<br>see the application event log or use the command- | py-side configuration is in<br>line sxstrace.exe tool for m | correct. Please<br>nore detail. |
|         |                                                                                                    |                                                             |                                 |

 jika spss eror → ini didownload jika setelah install selesai dan buka SPSS muncul eror <u>https://drive.google.com/file/d/1xXkUdGo5Dnw-</u>

PAi43PbWW4dpTXHVayMX/view?usp=sharing

- Extract filenya, lalu buka foldernya.
- Jika spesifikasi computer anda 64 bit, install 2 file yang ada tulisan 64 bit. Jika spesifikasi computer anda 32 bit, install 3 file yang ada tulisan 32 bit secara berurutan.

| Name                         |  |
|------------------------------|--|
| 🖉 vcredist_x64_2005 - 64 bit |  |
| 🦉 vcredist_x64_2008 -64 bit  |  |
| 👹 vcredist_x86_1 -32bit      |  |
| 🖉 vcredist_x86_2 -32bit      |  |
| 🕎 vcredist_x86_3 -32bit      |  |
|                              |  |

• Tes lagi buka program SPSSnya, seharusnya jika sudah mengikuti petunjuknya dengan BENAR dan TELITI seharusnya bisa dibuka program SPSSnya.